## Logging into Google Classroom

- 1. Google Classroom is best used while running the Google Chrome web browser. (see below for instructions on how to download Google Chrome.)
- 2. To get into Google Classroom, in the URL bar type https://classroom.google.com OR type Google Classroom into Google.

| Go to Classroom                                                                                                    |    |
|----------------------------------------------------------------------------------------------------|----|
| 4. Login    Google Student det login is is student's name.surn   with your Google Account this may be followed by a number. Call the school on 6884 9188 if your child does not know their det login.   Student det login@education.nsw.gov.au Forgot email?   Learn more Next | me |

## LUgili

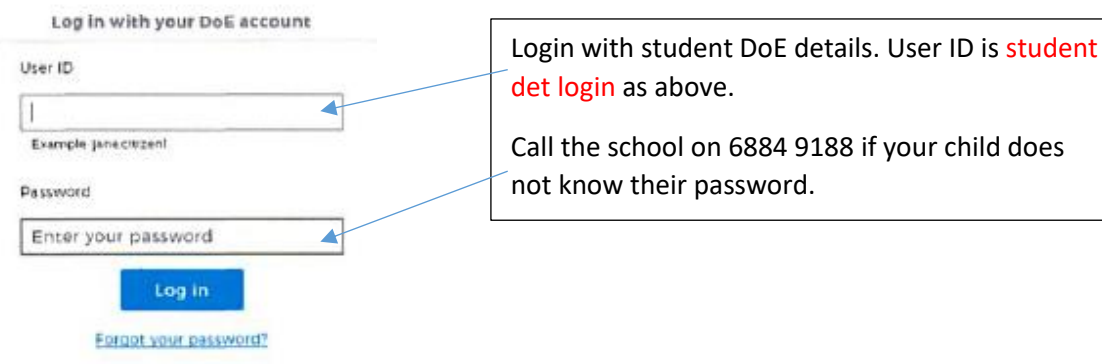

- 6. Press CONTINUE to verify your account.
- 7. At the top right of the screen, click the + to join class.
- 8. Add class code, supplied on the website information, press JOIN.

| = 600 | gle Class | room | J | oin class |  |
|-------|-----------|------|---|-----------|--|
| =     |           |      | - | ¢         |  |
|       |           |      |   |           |  |
|       |           |      |   |           |  |